# cisco.

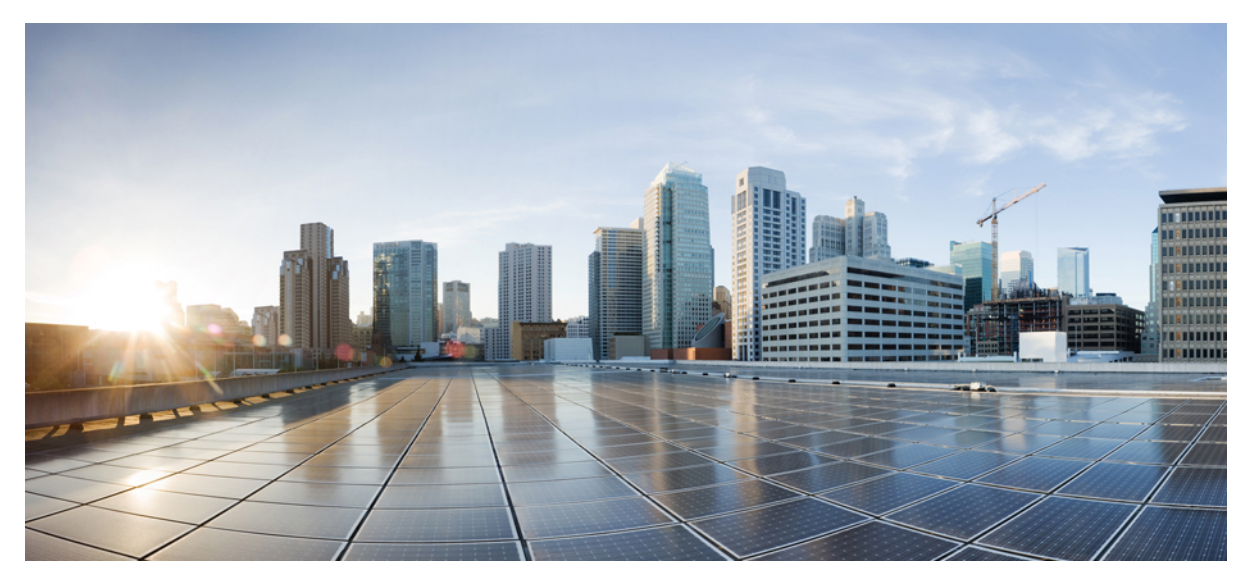

# 8.5 Identity PSK Feature Deployment Guide

Product or Feature Overview 2 IPSK solution 3 Configurations Steps for IPSK in 8.5 release 3 Controller Configuration Steps 6 WLC Local Policies Combined with IPSK 10 Introduction to Profiling and Policy Engine on the WLC 12 Scope and Objectives 12 Profiling and Policy Configuration 13 Mapping Policy on WLAN 18 End User Device Setup 21 Conclusion 22 IPSK Configuration through CLI commands 23 Revised: September 14, 2017,

# **Product or Feature Overview**

With the advent of internet of things, the number of devices that connect to the internet is increased multifold. Not all of these devices support 802.1x supplicant and need an alternate mechanism to connect to the internet. One of the security mechanisms, WPA-PSK could be considered as an alternative. With the current configuration, the pre-shared-key is the same for all clients that connect to the same WLAN. In certain deployments such as Educational Institutions, this results in the key being shared to unauthorized users resulting in security breach. Therefore, above mentioned and other requirements lead to the need for provisioning unique pre-shared keys for different clients on a large scale.

- Identity PSKs are unique pre-shared keys created for individuals or groups of users on the same SSID.
- No complex configuration required for clients. The same simplicity of PSK, making it ideal for IoT, BYOD, and guest deployments.
- Supported on most devices, where 802.1X may not, enabling stronger security for IoT.
- Easily revoke access, for a single device or individual, without affecting everyone else.
- Thousands of keys can easily be managed and distributed via the AAA server.

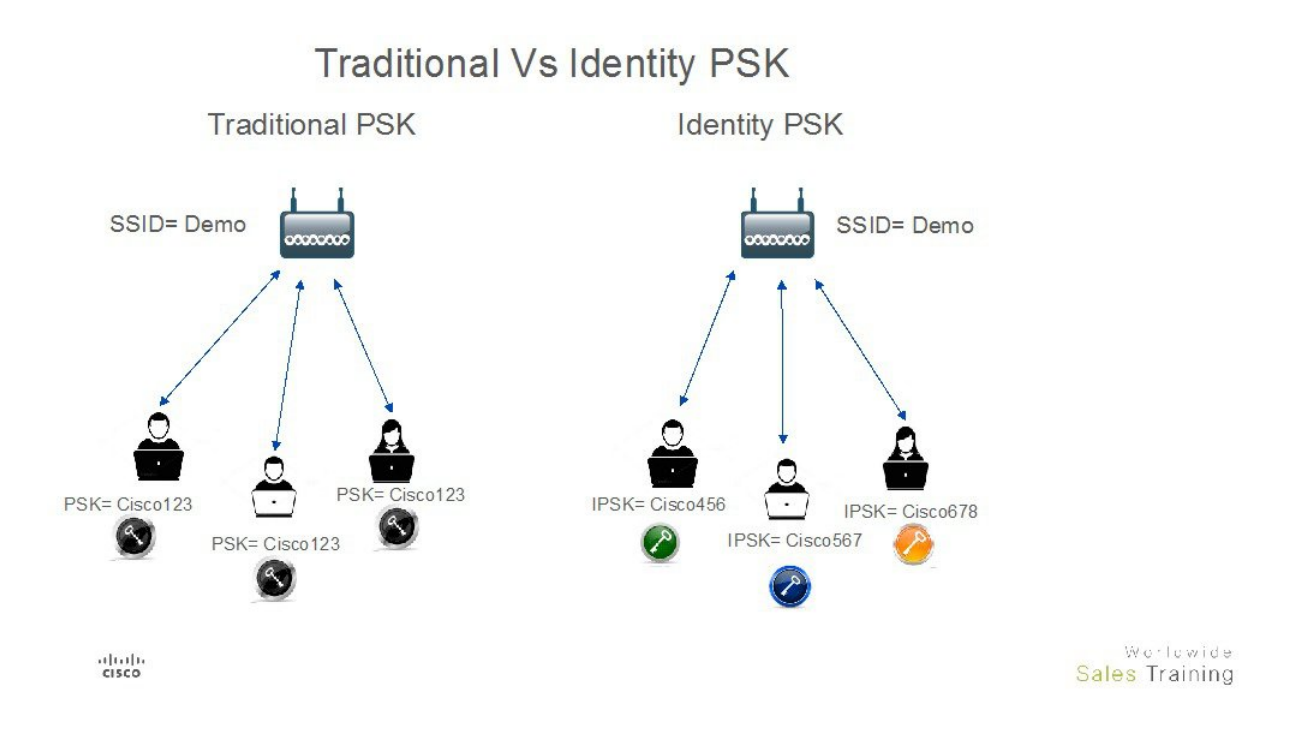

As depicted in the above diagram, in the Traditional PSK, for all the clients that connect to a particular SSID, the key would remain same leading to security issues. With Identity PSK, every client connecting to the same SSID can have potentially a different key.

# **IPSK** solution

During client authentication, the AAA server would authorize the client mac address and send the passphrase (if configured) as part of the Cisco-AVPair list. The WLC would receive this as part of the radius response and would process this further for the computation of PSK.

When the client sends association request to the SSID broadcasted by the access point, the Wireless LAN Controller forms the RADIUS request packet with the particular mac address of the client and relays to the RADIUS server.

The RADIUS server performs the authentication and checks whether the client is allowed or not and sends either ACCESS-ACCEPT or ACCESS-REJECT as response to the WLC.

To support Identity PSK, in addition to sending the authentication response, the authentication server would also provide the AV Pair passphrase for this specific client. This is used further for the computation of PSK.

The RADIUS server could also provide additional parameters such as username, VLAN, QoS, etc in the response, that is specific to this client. For multiple devices that is owned by a single user, the passphrase could remain the same.

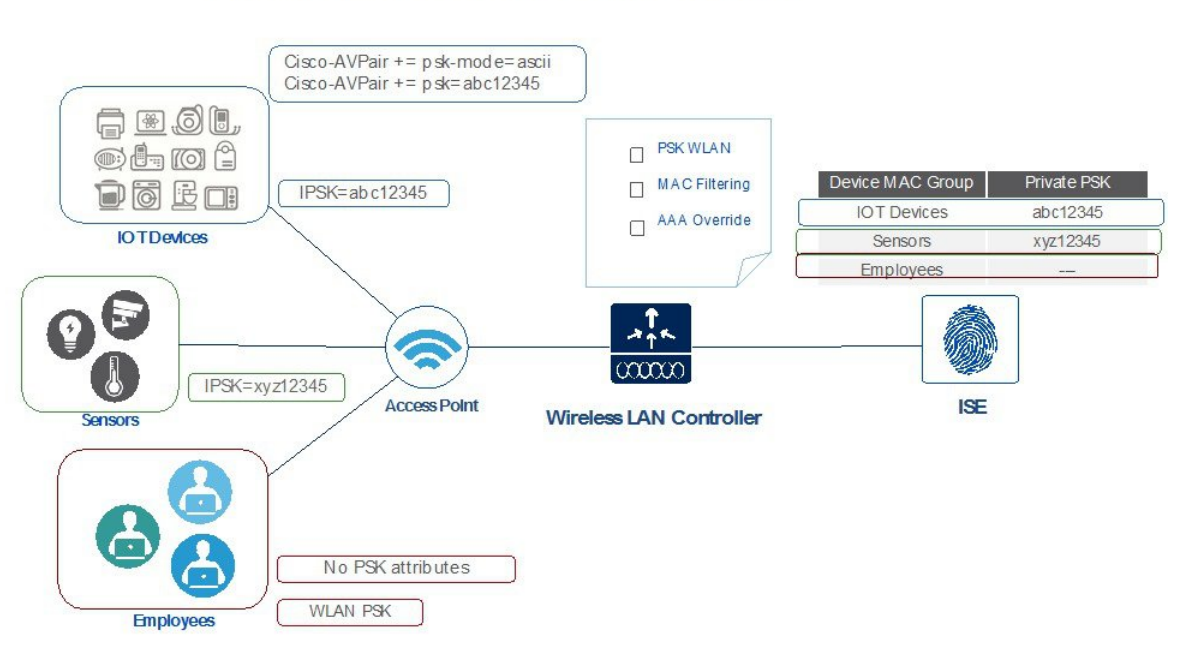

### Private PSK On The same WLAN

## **Configurations Steps for IPSK in 8.5 release**

IPSK can be configured on any AAA serer that supports Cisco av-pair. In this deployment guide we focus on the configuration on the Cisco Identity Service Engine. ISE 2.2 Configuration Steps

### Procedure

**Step 1** Add wireless controller under test on ISE as shown below with a secret password configured in "Radius Authentication Setting" and then Submit the configuration.

| dentity Services Engine            | Home      | ► Contex    | t Visibility | Operations     | ▶ Policy    | - Administration | → Wo      | rk Centers        |    |
|------------------------------------|-----------|-------------|--------------|----------------|-------------|------------------|-----------|-------------------|----|
| System     Identity Management     | - Network | Resources   | Device Po    | ortal Manageme | ent pxGrid  | Services + Feed  | Service   | Threat Centric N/ | AC |
| Network Devices     Network Device | Groups 1  | Network Dev | ice Profiles | External RADIL | JS Servers  | RADIUS Server Se | equences  | NAC Managers      | Đ  |
|                                    | 3         |             |              |                |             |                  |           |                   |    |
| Network devices                    | Netw      | ork Devic   | es           |                |             |                  |           |                   |    |
| Default Device                     |           |             |              |                |             |                  |           |                   |    |
| Device Security Settings           | / Ed      | it 🕂 Add    | Duplicate    | Import         | Export 👻    | Generate PAC     | X Delete  | *                 |    |
| , ,                                | N         | lame        | ▲ IP/M       | ask P          | rofile Name |                  | Location  | I.                |    |
|                                    |           | NAD_10.10.1 | 0.2 10.10    | 0.10.2/32      | cisco 🕀     |                  | All Locat | tions             |    |

| dentity Services Engine          | Home  Context Visibility  Operations  Policy  Administration  Work Centers                                                   |
|----------------------------------|----------------------------------------------------------------------------------------------------|
| System Identity Management       | Network Resources      Device Portal Management pxGrid Services      Feed Service      Threat Centric NAC                    |
| Network Devices Network Device C | Sroups Network Device Profiles External RADIUS Servers RADIUS Server Sequences NAC Managers External MDM + Location Services |
| 0                                | Network Devices List > New Network Device                                                                                    |
| Network devices                  | Network Devices                                                                                                    |
| Default Device                   | * Name NAD                                                                                                    |
| Device Security Settings         | Description Wireless Controller                                                                                              |
|                                  | * IP Address: 10.10.10.2 / 32                                                                                                |
|                                  | Device Profile ## Cisco                                                                                                    |
|                                  | RADIUS Authentication Settings                                                                                               |
|                                  | TACACS Authentication Settings                                                                                               |
|                                  | → SNMP Settings                                                                                                    |
|                                  | Advanced TrustSec Settings                                                                                                   |
|                                  | Submit Cancel                                                                                                    |

**Step 2** Create an Authorization Profile and verify it Under Policy>Results>Authorization> Authorization Profiles IPSK-Device as shown in example below.

| dentity Services Engine H              | ome                                                                           | ns  Policy  Administration  Work Centers            | License Warning 🔺 🔍 🥥                                                 |
|----------------------------------------|-------------------------------------------------------------------------------|-----------------------------------------------------|-----------------------------------------------------------------------|
| Authentication Authorization Profiling | Posture Client Provisioning Bailey                                            | Elements                                            | Click here to do wireless setup and visibility setup Do not show this |
| Authentication     Authorization       | Standard Authorization Profiles<br>For Policy Export go to Administration > 8 | ;<br>System > Backup & Restore > Policy Export Page | Selected 0   Total 8                                                  |
| Authorization Profiles                 | / Edit 🕂 Add 🖓 Duplicate 🗙 D                                                  | leiete                                              | Show All                                                              |
| Downloadable ACLs                      | Name                                                                          | Profile                                             | Description                                                           |
| Downloadable ACLS                      | Blackhole_Wireless_Access                                                     | 🗰 Cisco 🕀                                           | Default profile used to blacklist wireless devices. Ensure that       |
| Profiling                              | Cisco_IP_Phones                                                               | 🗰 Cisco 🕀                                           | Default profile used for Cisco Phones.                                |
| ▶ Posture                              | Cisco_WebAuth                                                                 | 🗰 Cisco 🕀                                           | Default Profile used to redirect users to the CWA portal.             |
|                                        | IPSK-device                                                                   | 🗱 Cisco 🕀                                           | Identity PSK                                                          |
| Client Provisioning                    | NSP_Onboard                                                                   | ditto Cisco 🕀                                       | Onboard the device with Native Supplicant Provisioning                |

Step 3 Create Authorization profile With Access Type Access\_Accept with cisco-av-pair(s) with psk-mode and psk password as shown in the example below is configured.

| dentity Services Engine        | Home                                                                     | Operations                      |            | ► Administration | ► Work Centers |       |
|--------------------------------|--------------------------------------------------------------------------|---------------------------------|------------|------------------|----------------|-------|
| Authentication Authorization P | rofiling Posture Client Provisioni                                       | ng Policy Eleme                 | ents       |                  |                | Click |
| Dictionaries Conditions Re     | esults                                                                   |                                 |            |                  |                |       |
| Authentication                 | Authorization Profiles > IPSK-o     Authorization Profile                | levice                          |            |                  |                |       |
| - Authorization                | * Name                                                                   | PSK-device                      |            | ]                |                |       |
| Authorization Profiles         | Description I                                                            | dentity PSK                     |            |                  |                |       |
| Downloadable ACLs              | * Access Type                                                            | CCESS_ACCEPT                    | *          |                  |                |       |
| Profiling                      | Network Device Profile                                                   | the Cisco                       |            |                  |                |       |
|                                |                                                                          |                                 |            |                  |                |       |
| Authorization Profiles         | ▼ Advanced Attribu                                                       | ites Settings                   |            |                  |                |       |
| Downloadable ACLs              |                                                                          |                                 |            |                  |                |       |
| Profiling                      | Cisco:cisco-av-pair                                                      |                                 | psk-mode   | e=ascii          | 0 -            |       |
| Posture                        | Cisco:cisco-av-pair                                                      | 0                               | = psk=abc1 | 12345            | 0              |       |
| Client Provisioning            |                                                                          |                                 |            |                  |                |       |
|                                | ▼ Attributes Detail                                                      | s                               |            |                  |                |       |
|                                | Access Type = ACCESS<br>cisco-av-pair = psk-mo<br>cisco-av-pair = psk=at | G_ACCEPT<br>de=ascli<br>pc12345 |            |                  |                |       |
|                                |                                                                          |                                 |            |                  |                |       |

- Step 4 Under Policy> Authorization Configure Rule for every Device or User MAC address to be used with IPSK as shown in example below. Use as many Mac address entries as you wish. Note
  - Rule is linked to the Profile created in step
    - 3.

**Note** Make sure Mac address of the device configured properly. We have configured Apple MacBook laptop Mac address for this Exercise.

| Jt | henticatio                        | Authorization Profiling                                               | Positive Ctient Provisioning   Policy Elements                                                                                                    |           | Click here to do wireless se |
|----|-----------------------------------|-----------------------------------------------------------------------|----------------------------------------------------------------------------------------------------|-----------|------------------------------|
| h  | orizati<br>e the Aut<br>olicy Exp | horization Policy by configuring a nort go to Administration > System | ules based on identity groups and/or other conditions. Drag and drop rules to change the orde<br>> Backup & Restore > Policy Export Page                                | er.       |                              |
| st | Matched                           | Rule Applies                                                          | ]                                                                                                    |           |                              |
| SI | tandard                           | ons (U)                                                               |                                                                                                    |           |                              |
|    | Status                            | s Rule Name                                                           | Conditions (identity groups and other conditions)                                                                                                    | F         | Permissions                  |
|    |                                   | IdentityPSK                                                           | if (Wireless_MAB AND Radius:Calling-Station-ID EQUALS<br>A0:38:E3:95:73:4E )                                                                                            | then      | IPSK-device                  |
| I  |                                   | IdentityPSK_copy                                                      | <pre>if (Wireless_MAB AND Radius:Calling-Station-ID EQUALS<br/>f4:5c:89:8f:10:43 )</pre>                                                                                | then      | IPSK-device                  |
| 1  | ~                                 | Wireless Black List Default                                           | if Blacklist AND Wireless_Access                                                                                                    | then      | Blackhole_Wireless_Access    |
| 1  |                                   | Profiled Cisco IP Phones                                              | if Cisco-IP-Phone                                                                                                    | then      | Cisco_IP_Phones              |
|    | Status                            | Rule Name                                                             | Conditions (identity aroups and other conditions) Permissions                                                                                                    |           |                              |
|    |                                   | IdentityPSK                                                           | if Any $rightarrow$ and Wireless_MAB AND Radius:Callin Characteristic formations                                                                                        | 3         |                              |
|    |                                   | IdentityPSK_copy                                                      | Wireless_MAB_AND Radiu         Condition Name         Description           f4:5c:98/8ft:10:43)         Wireless_MAB         Normalised Radius:RadiusFlowType EQUALS Wi | relessMAB | AND -                        |
|    |                                   | Wireless Black List Default                                           | If Blacklist AND Wireless_Ac                                                                                                    | ▼ A0:3B:E | 3:95:73:4E 📀                 |
|    |                                   |                                                                       | MAC address                                                                                                    |           |                              |

**Step 5** Verify every step performed above and make sure all configuration are applied and saved.

# **Controller Configuration Steps**

#### Procedure

**Step 1** Create WLAN on your controller as in the shown example Pod1-IPSK.

| ،،ا،،،ا،،<br>cısco | MONITOR WLANS CONTROLL       | ler w <u>i</u> reless <u>s</u> ecurity m <u>a</u> nagemen | NT    |
|--------------------|------------------------------|-----------------------------------------------------------|-------|
| WLANs              | WLANs > Edit 'Identity PS    | SK'                                                       |       |
| WLANS              | General Security Qo          | S Policy-Mapping Advanced                                 |       |
| Advanced           | Profile Name                 | Identity PSK                                              |       |
|                    | Туре                         | WLAN                                                      |       |
|                    | SSID                         | Pod1-IPSK                                                 |       |
|                    | Status<br>Security Policies  | MAC Filtering[WPA2][Auth(PSK)]                            |       |
|                    |                              | (Modifications done under security tab will appe          | ear a |
|                    | Radio Policy                 | All                                                       |       |
|                    | Interface/Interface Group(G) | management 🔻                                              |       |
|                    | Multicast Vlan Feature       | Enabled                                                   |       |
|                    | Broadcast SSID               | Cnabled                                                   |       |
|                    | NAS-ID                       | none                                                      |       |
|                    |                              |                                                           |       |

Step 2 Configure WLAN with Security WPA2/PSK and enable MAC filtering. In the example below the PSK key used is PSK=12345678.

| .ılıılı.<br>cısco | MONITOR WLANS CON                                                                                                    | roller w <u>i</u> reless <u>s</u> ecurity m <u>a</u> nagement c |
|-------------------|----------------------------------------------------------------------------------------------------|-----------------------------------------------------------------|
| WLANs             | WLANs > Edit 'Identit                                                                                                    | y PSK'                                                          |
| ▼ WLANs<br>WLANs  | General Security                                                                                                    | QoS Policy-Mapping Advanced                                     |
| Advanced          | Layer 2 Layer 3                                                                                                    | AAA Servers                                                     |
|                   | Layer 2 Security<br>Fast Transition<br>Fast Transition<br>Over the DS<br>Reassociation Timeout 20<br>Protected Management<br>PMF | VPA+WPA2  AC Filtering2  Adaptive  Seconds Frame Disabled  V    |
|                   | WPA+WPA2 Parameters                                                                                                    | 5                                                               |
|                   | WPA Policy                                                                                                    |                                                                 |
|                   | WPA2 Folicy<br>WPA2 Encryption<br>OSEN Policy                                                                                    | AES TKIP CCMP256 GCMP128                                        |

**Step 3** Configure WLAN with Security WPA2/PSK and configure PSK. In the example below the PSK key used is **PSK=12345678**.

| Advanced | Authentication Key Management 19                        |
|----------|---------------------------------------------------------|
|          | 802.1X Enable                                           |
|          | PSK 🕑 Enable                                            |
|          | FT 802.1X Enable<br>FT PSK Enable<br>PSK Format ASCII V |

**Step 4** Configure on the WLC the Authentication Server with ISE IP address and apply it to WLAN Pod1-IPSK created in the steps above. In our example, ISE IP address is 10.91.104.106.

| cisco      | MONITOR WLA                                               | Ns <u>C</u> ONTROLLER                                                           | W <u>I</u> RELESS <u>S</u> EC                  | URITY M <u>a</u> nagement    |
|------------|-----------------------------------------------------------|---------------------------------------------------------------------------------|------------------------------------------------|------------------------------|
| WLANs      | WLANs > Edit                                              | 'Identity-PSK'                                                                  |                                                |                              |
| WLANS      | General                                                   | ecurity QoS                                                                     | Policy-Mapping                                 | Advanced                     |
| ▶ Advanced | Layer 2                                                   | Layer 3 AAA S                                                                   | ervers                                         |                              |
|            | Select AAA se<br>RADIUS Serve<br>RADIUS Se<br>Apply Cisco | ervers below to over<br>ers<br>rver Overwrite interfa<br>) ISE Default Settings | rride use of default<br>ace Enabled<br>Enabled | servers on this WLAN         |
|            |                                                           | Authentication Serv                                                             | ers Account                                    | ing Servers                  |
|            | Server 1                                                  | Enabled<br>IP:10.91.104.106, P                                                  | € Enabl<br>ort:1812 ▼   IP:10.9                | ed<br>1.104.106, Port:1813 ▼ |
|            | Server 2                                                  | None                                                                            | ▼ None                                         | T                            |

**Step 5** Lastly, under WLAN advanced settings enable AAA Override.

| cisco    | MONITOR WLANS CONTROL        | ller w <u>i</u> reless <u>s</u> ecu | RITY M <u>a</u> nagemen | NT (   |
|----------|------------------------------|-------------------------------------|-------------------------|--------|
| WLANs    | WLANs > Edit 'Identity-F     | PSK'                                |                         |        |
| WLANS    | General Security Q           | oS Policy-Mapping                   | Advanced                |        |
| Advanced | Allow AAA Override           | 🗹 Enabled                           |                         | DHCP   |
|          | Coverage Hole Detection      | Enabled                             |                         | DHO    |
|          | Enable Session Timeout       | Session Timeout (secs)              |                         | DHO    |
|          | Aironet IE                   | Enabled                             |                         | OEAP   |
|          | Diagnostic Channel <u>18</u> | Enabled                             |                         |        |
|          | Override Interface ACL       | IPv4 None ▼                         | IPv6<br>None ▼          | Spl    |
|          | Layer2 Acl                   | None 🔻                              | 1                       | Manag  |
|          | URL ACL                      | None <b>T</b>                       | 7                       |        |
|          | P2P Blocking Action          | Disabled 🔹                          |                         | MFP    |
|          | Client Exclusion 3           | Enabled Timeout Value               | (secs)                  | DTIM F |

## **WLC Local Policies Combined with IPSK**

Just like AVC, mDNS or Open DNS profile can be mapped to a local policy for a client with a particular device type.IPSK also can be combined with Local policies on the controller and mapped to a specific WLAN. When configuring the AV-pair=PSK-mode and PSK-password on the AAA server such as ISE, admin can easily add another AV-pair=role for example for a teacher or a student group and then configure a Local policy to that specific Role.Each local policy can be configured with a different profile name, ACL, Role, Device Type and even Active Hours based on the AAA override to restrict/permit the policy from being able to use/deny the services not allowed by the profile on the same WLAN.

When combining IPSK and Local Policies on the same WLAN the use cases can be unlimited and open to many different deployment scenarios.

For example on campus admin can configure a use case where students have to login with IPSK and then apply local policy that only those students belonging to the group Students can access specific applications at certain bandwidth on specific device and during specific time. There practically unlimited set of capabilities and tweaks available when combining the two.

| cisco                                                                                                    | MONITOR WLANS CON                                                                                                    | TROLLER        | WIRELESS                                                                  | SECURITY | MANAGEMENT                   | C <u>O</u> MMANDS |
|----------------------------------------------------------------------------------------------------|----------------------------------------------------------------------------------------------------|----------------|---------------------------------------------------------------------------|----------|------------------------------|-------------------|
| Security<br>• AAA<br>General<br>• RADIUS<br>Authentication<br>Accounting<br>Fallback<br>DNS<br>Downloaded AVP<br>• TACACS+<br>LDAP<br>Local Net Users<br>MAC Filtering<br>• Disabled Clients<br>User Login Policies<br>Password Policies<br>Password Policies<br>• Local EAP<br>Advanced EAP<br>• Priority Order<br>• Certificate<br>• Access Control Lists<br>• Wireless Protection<br>Policies<br>• Web Auth<br>• TrustSec<br>Local Policies<br>• OpenDNS<br>• Advanced | MONITOR     WLANS     CON       Policy > Edit     Policy Name     Policy Id       Policy Id     Match Criteria     Match Role String       Match Role String     Match EAP Type       Device List     Device Type       Action     IPv4 ACL       URL ACL     VLAN ID       Qos Policy     Average Data Rate(kbps)       Average Real time Data Rate(kbps)       Burst Real time Data Rate(kbps)       Session Timeout (seconds)       Sleeping Client Timeout (min | (kbps)<br>bps) | WIRELESS                                                                  |          | MANAGEMENT<br>IP5K-test<br>1 |                   |
|                                                                                                    | Session Timeout (seconds)<br>Sleeping Client Timeout (min<br>Flexconnect ACL<br>AVC Profile<br>mDNS Profile<br>OpenDNS Profile<br>Day<br>Start Time<br>End Time                                                                                                    | 1)             | 1800<br>720<br>none ▼<br>none<br>none<br>Mon ▼<br>Mon ▼<br>Hours<br>Hours |          |                              |                   |
|                                                                                                    | Day                                                                                                    | Start Tim      | Add                                                                       | E        | ind Time                     |                   |

# Introduction to Profiling and Policy Engine on the WLC

Cisco currently offers a rich set of features which provide device identification, on boarding, posture, and policy, through ISE. This new feature on the WLC does the profiling of devices based on protocols such as HTTP, DHCP, and so on to identify the end devices on the network. The user can configure the device-based policies and enforce per user or per device policy on the network. The WLC will also display statistics based on per user or per device end points and policies applicable per device.

With BYOD (Bring your own device), this feature has an impact on understanding the different devices on the network. With this, BYOD can be implemented on a small scale within the WLC itself.

# **Scope and Objectives**

In this section, we will be configuring and implementing Profiling and Policy on a Cisco WLC running AireOS8.5 code.

The profiling and policy enforcement will be configured as two separate components. The configuration on the WLC is based on defined parameters specific to clients joining the network with IPSK security as configured in the previous sections. The policy attributes which are of interest are:

- 1 Role–Role defines the user type or the user group the user belongs to.
- 2 PSK-mode ASCII

PSK-password-match of the specific PSK password with the device MAC address

For example: Student or Employee

**3** Device–Device defines the type of device.

For example: Windows machine, Smart phone, Apple device such as iPad, iPhone and so on.

4 Time of day–Allows configuration to be defined at what time of the day end-points are allowed on the network.

The above parameters are configurable as policy match attributes. Once the WLC has a match corresponding to the above parameters per end-point, the policy enforcement comes into picture. Policy enforcement will be based on session attributes such as:

- VLAN
- ACL
- Session Timeout
- QoS
- Sleeping Client
- Flexconnect ACL
- AVC profile
- mDNS profile
- Open DNS profile
- Security Group Tag

The user can configure these policies and enforce end-points with specified policies. The wireless clients will be profiled based on the MAC address, MAC OUI, DHCP, and HTTP user agent (valid Internet required for successful HTTP profiling). The WLC uses these attributes and predefined classification profiles to identify the device.

# **Profiling and Policy Configuration**

#### Procedure

**Step 1** To configure device profiling on a WLAN, go to the specific WLAN on which you want to implement Native profiling and policy and click Advanced. Disable Allow AAA Override if it is enabled. In the DHCP area, check the Required check box for DHCP Addr. Assignment.

| ANS > Eait 'POD1-0               | JOLIX.                  |             |                           |              | < Back | Apply |
|----------------------------------|-------------------------|-------------|---------------------------|--------------|--------|-------|
| Seneral Security                 | QoS Policy-Mapping      | Advanced    |                           |              |        |       |
| Allow AAA Override               | Enabled                 |             | DHCP                      |              |        |       |
| Coverage Hole Detection          | S Enabled               |             | DHCP Server               | Override     |        |       |
| Enable Session Timeout           | Session Timeout (secs)  |             | DHCP V6 Server            | Override     |        |       |
| Aironet IE<br>Diagnostic Channel | Enabled                 |             | DHCP Addr. Assignment     | 🗹 Required 🗲 |        |       |
| Override Interface ACL           | IPv4 None :             | IPv6 None : | OEAP                      |              |        |       |
| Layer2 Acl                       | None :                  |             | Split Tunnel              | Enabled      |        |       |
| P2P Blocking Action              | Disabled :              |             | Management Frame Prote    | ction (MEP)  |        |       |
| Client Exclusion 2               | Enabled Timeout Value ( | secs)       |                           |              |        |       |
| Maximum Allowed Clients          | 0                       |             | MFP Client Protection 4   | Optional :   |        |       |
| -                                |                         |             | DTIM Period (in beacon in | tervals)     |        |       |

**Step 2** After enabling the DHCP required option, scroll down and in the **Local Client Profiling area**, enable DHCP Profiling and HTTP Profiling if they are not enabled and click **Apply**.

| VLANs > Edit 'POD1-de      | ot1x'              |          |                                |   |              | < Back | Apply |
|----------------------------|--------------------|----------|--------------------------------|---|--------------|--------|-------|
| General Security           | QoS Policy-Mapping | Advanced |                                |   |              |        |       |
| Mgmt Via Wireless          | Enabled            |          | Passive Client                 | 0 |              |        |       |
| Off Channel Scanning Defer |                    |          | Voice                          |   |              |        |       |
| Scan Defer Priority        | 0 1 2 3 4 5 6 7    |          | Media Session Snooping         |   | Enabled      |        |       |
|                            |                    |          | Re-anchor Roamed Voice Clients |   | Enabled      |        |       |
| Scan Defer Time(msecs)     | 100                |          | KTS based CAC Policy           |   | Enabled      |        |       |
| FlexConnect                |                    |          | Radius Client Profiling        |   |              |        |       |
| FlexConnect Local          |                    |          | DHCP Profiling                 |   |              |        |       |
| Switching 2                | Enabled            |          | HTTP Profiling                 |   |              |        |       |
| FlexConnect Local Auth 12  | Enabled            |          | Local Client Profiling         |   |              |        |       |
| Learn Client IP Address 5  | Senabled           |          | DHCP Profiling                 | ۷ |              |        |       |
| Vian based Central         | C Fashind          |          | HTTP Profiling                 | ø |              |        |       |
| Switching 13               | Endbled            |          | PMIP                           |   |              |        |       |
| Central DHCP Processing    | Enabled            |          | PMIP Mobility Type             |   |              |        |       |
| Override DNS               | Enabled            |          | PMIP NAL Type                  | П | exadecimal : |        |       |
| NAT-PAT                    | Enabled            |          |                                | - |              |        | 0     |

Creating Policies on the WLAN from the WLC GUI

**Step 3** Once Profiling is configured, we can move on to create Local policies and apply them on the WLAN. On the WLC menu bar,go to **Security** > **Local Policies**, which will take you to the Policy List.

| ululu<br>cisco                                                                                                    | MONITOR WLANS CONTROLLER WIRELESS SECURITY MANAGEMENT COMMANDS HELP FEEDBACK                                         |
|----------------------------------------------------------------------------------------------------|----------------------------------------------------------------------------------------------------|
| Security                                                                                                    | General                                                                                                    |
| AAA     General     PADIUS     Authentication     Accounting     Falback     DNS     TACACS+     LDAP     Local Net Users     MAC Filtering     Disabled Clients     User Login Policies     AP Policies | Maximum Local Database entries (on next reboot). 2048 (Current Maximum is 2048)<br>Number of entries, already used 3 |
| Local EAP                                                                                                    |                                                                                                    |
| Priority Order                                                                                                    |                                                                                                    |
| <ul> <li>Certificate</li> <li>Access Control</li> <li>Lists</li> </ul>                                                                                                    |                                                                                                    |
| Wireless<br>Protection Policies                                                                                                    |                                                                                                    |
| <ul> <li>Web Auth</li> <li>TrustSec SXP</li> <li>Local Policies</li> <li>Advanced</li> </ul>                                                                                                    | -                                                                                                    |

**Step 4** When in the Local Policy List, click **New** to create a Policy Name. In this example, **teacher-LP** is used as a policy name, but you can use any name to define your own policy.

| MONITOR    | WLAN |           | WIRELESS | SECURITY | MANAGEMENT | C <u>O</u> MMANDS | HELP | FEEDBACK |              |
|------------|------|-----------|----------|----------|------------|-------------------|------|----------|--------------|
| Policy > I | New  |           |          |          |            |                   |      |          | < Back Apply |
| Policy Nar | me t | eacher-LP | -        |          |            |                   |      |          |              |
|            |      |           |          |          |            |                   |      |          |              |

Once policy name is configured, you can create policies to match a Role, EAP Type, and DeviceType. Also, you can define the required actions related to the Match criteria.

Here, in our setup we use User Role and Device Type to Match Criteria, but you can use any other type if required.

- **Note** Make sure Match Role string is the same as AAA defined role name. In this example, it is configured as teacher.
- **Step 5** Enter User Role and click **Apply**. Here the role name "teacher" is used as an example.
- Step 6 To apply the policy based on a user device, in the Device List area, from the Device Type drop-down list, choose the device type on which you want to enforce the policy and then click Add.
   Here, we used Apple-iPad as a device type for Match Criteria. You can add Apple-iPhone and other Apple devices as well from the Device Type drop-down list.
  - Note If you do not want to match any device type then do not configure the Device Type option.
- **Step 7** To apply the appropriate action, choose from the parameters under the **Action** area to enforce the policy. Select the AVC profile that should be defined in the last section.

| cisco                                                                                                    | MONITOR WLAN                                                                                                    | s <u>c</u> ontroller                                                       | WIRELESS                                                                                                    | SECURITY           | MANAGEMENT     | COMMANDS |
|----------------------------------------------------------------------------------------------------|----------------------------------------------------------------------------------------------------|----------------------------------------------------------------------------|----------------------------------------------------------------------------------------------------|--------------------|----------------|----------|
| Security                                                                                                    | Policy > Edit                                                                                                    |                                                                            |                                                                                                    |                    |                |          |
| <ul> <li>★ AAA<br/>General</li> <li>★ RADIUS<br/>Authentication<br/>Accounting<br/>Fallback</li> </ul>                                                                                                    | Policy Name<br>Policy Id                                                                                                    |                                                                            |                                                                                                    |                    | IPSK-test<br>1 |          |
| DNS<br>Downloaded AVP<br>TACAC5+<br>LDAP<br>Local Net Users<br>MAC Filtering<br>Disabled Clients                                                                                                    | Match Criteria<br>Match Role String<br>Match EAP Type<br>Device List                                                                                                    |                                                                            | teacher<br>none T                                                                                           | ]                  |                |          |
| User Login Policies<br>AP Policies<br>Password Policies<br>Local EAP<br>Advanced EAP                                                                                                    | Device Type                                                                                                    |                                                                            | T                                                                                                    | 1                  | Add            |          |
| <ul> <li>Priority Order</li> <li>Certificate</li> <li>Access Control Lists</li> <li>Wireless Protection<br/>Policies</li> <li>Web Auth</li> <li>TrustSec<br/>Local Policies</li> <li>OpenDNS</li> <li>Advanced</li> </ul> | IPv4 ACL<br>URL ACL<br>VLAN ID<br>Qos Policy<br>Average Data Ratel<br>Average Real time<br>Burst Data Rate(kt<br>Burst Real time Da<br>Session Timeout (s<br>Sleeping Client Tim<br>Flexconnect ACL<br>AVC Profile<br>mDNS Profile<br>OpenDNS Profile<br>Day | kbps)<br>Data Rate(kbps)<br>ps)<br>ta Rate(kbps)<br>seconds)<br>eout (min) | none<br>0<br>none<br>0<br>0<br>0<br>0<br>1800<br>720<br>1800<br>720<br>AUTOQOS-AT<br>default-mdns<br>none ▼ | VC-PROFILE V       |                |          |
|                                                                                                    | Start Time<br>End Time                                                                                                    |                                                                            | 10 Hours<br>22 Hours<br>Add                                                                                 | 15 Mins<br>30 Mins |                |          |
|                                                                                                    | Day                                                                                                    | Start Ti                                                                   | me                                                                                                    | E                  | End Time       |          |

**Note** For additional details on configuring Local Policy please see the link http://www.cisco.com/c/en/us/td/docs/ wireless/controller/8-3/config-guide/b\_cg83/b\_cg83\_chapter\_01110.html Step 8 User can create more than one Local policy and apply it for student as "student-LP".

Note Ensure that the Match Role String is the same as the defined role name on the AAA/Radius Server.

| Policy > Edit                 |               |
|-------------------------------|---------------|
| Policy Name                   | student-LP    |
| Policy Id                     | 6             |
| Match Criteria                |               |
| Match Role String             | student       |
| Match EAP Type                | none 🗘        |
| Device List                   |               |
| Device Type                   | Android : Add |
| Apple-iPad                    | <             |
| Action                        |               |
| IPv4 ACL                      | none :        |
| VLAN ID                       | 0             |
| Qos Policy                    | none 🛟        |
| Session Timeout (seconds)     | 1800          |
| Sleeping Client Timeout (min) | 720           |
| Flexconnect ACL               | none :        |
| AVC Profile                   | student-AVC : |
| mDNS Profile                  | none ¢        |
| Active Hours                  |               |
| Day                           | (Mon :)       |
| Start Time                    | Hours Mins    |
| End Time                      | Hours Mins    |
|                               |               |

**Step 9** Create a default local policy for any other device.

If no other ACL is applied in the Local policy, then any other device, other than Apple-iPad, will beable to access the applications because the final filter function of all policies is **Allow all**.

In order to block all applications on all devices except Apple-iPad, create a **deny all** ACL and apply it on the Local Policy and then apply that policy on the WLAN as the last resort. See the configuration examples in the screenshots below.

Create an ACL to deny all IPv4 flow.

| aluth                                                        |        |            |                       |                    |                      |          |             |           |      |           | Saye Configuration Ping Logout Refrest |     |  |  |  |
|--------------------------------------------------------------|--------|------------|-----------------------|--------------------|----------------------|----------|-------------|-----------|------|-----------|----------------------------------------|-----|--|--|--|
| cisco                                                        | MONI   | TOR M      | /LANs                 | CONTROLLE          | R WIRELESS           | SECURITY | MANAGEMENT  | COMMANDS  | HELP | FEEDBACK  |                                        |     |  |  |  |
| Security                                                     | Acce   | ss Cor     | ntrol Li              | sts > Edit         |                      |          |             |           |      | < Back    | Add New R                              | ule |  |  |  |
| ▼ AAA<br>General                                             | Gene   | ral        |                       |                    |                      |          |             |           |      |           |                                        |     |  |  |  |
| Authentication                                               | Access | s List Nam | пе                    | deny-all           |                      |          |             |           |      |           |                                        |     |  |  |  |
| Fallback<br>DNS<br>Downloaded AVP<br>TACACS+                 | Deny   | Action     | Source<br>IP/M        | 0<br>ce E<br>ask I | estination<br>P/Mask | Protocol | Source Port | Dest Port | DSCP | Direction | Number of Hits                         |     |  |  |  |
| LDAP<br>Local Net Users<br>MAC Filtering<br>Disabled Clients | 1      | Deny       | 0.0.0.<br>/<br>0.0.0. |                    | .0.0.0<br>.0.0.0     | Any      | Any         | Any       | Any  | Any       | 0                                      |     |  |  |  |

Create a Local Policy Block-all and apply thedeny allACL to it, do not choose any devices roles or profiles.

| aludu                                                |                          |           |                |          |            |          | Sa <u>v</u> e ( | Configuration | Ping | Logout Refres |
|------------------------------------------------------|--------------------------|-----------|----------------|----------|------------|----------|-----------------|---------------|------|---------------|
| CISCO                                                | MONITOR WLANS CO         | ONTROLLER | WIRELESS       | SECURITY | MANAGEMENT | COMMANDS | HELP            | FEEDBACK      |      |               |
| Security                                             | Policy > Edit            |           |                |          |            |          |                 |               |      | < Back        |
| AAA                                                  | ·                        |           |                | -        |            |          |                 |               |      |               |
| ADJUS     Authentication     Accounting     Fallback | Policy Name<br>Policy Id |           | block-all<br>3 |          |            |          |                 |               |      |               |
| DNS<br>Downloaded AVP                                | Match Criteria           |           |                |          |            |          |                 |               |      |               |
| TACACS+<br>LDAP                                      | Match Role String        |           |                |          |            |          |                 |               |      |               |
| Local Net Users<br>MAC Filtering                     | Match EAP Type           | nor       | e •            |          |            |          |                 |               |      |               |
| Disabled Clients<br>User Login Policies              | Device List              |           |                |          |            |          |                 |               |      |               |
| AP Policies<br>Password Policies                     | Device Type              | A         | ndroid         |          | •          | Add      |                 |               |      |               |
| Local EAP                                            |                          |           |                |          |            |          |                 |               |      |               |
| Advanced EAP                                         | Action                   |           |                |          |            |          |                 |               |      |               |
| Priority Order                                       | IPv4 ACL                 | de        | eny-all 🔻      |          |            |          |                 |               |      |               |
| Certificate                                          | VLAN ID                  | 0         |                |          |            |          |                 |               |      |               |
| Access Control Lists                                 | Qos Policy               | n         | one            | •        |            |          |                 |               |      |               |
| CPU Access Control Lists                             | Session Timeout (second  | is) 18    | 00             | 1        |            |          |                 |               |      |               |
| Layer2 ACLs                                          | Sleeping Client Timeout  | (min) 72  | 0              |          |            |          |                 |               |      |               |
| Wireless Protection<br>Policies                      | Flexconnect ACL          | n         | one 🔻          |          |            |          |                 |               |      |               |
| Web Auth                                             | AVC Profile              | n         | one 🔻          | ]        |            |          |                 |               |      |               |
| TrustSec SXP                                         | mDNS Profile             | n         | one            |          |            |          |                 |               |      |               |
| in the first                                         |                          |           |                |          |            |          |                 |               |      |               |

# **Mapping Policy on WLAN**

#### Procedure

**Step 1** Go to WLANs from the WLC menu bar and click the WLAN ID on which you want the policy to be implemented. From the WLAN edit menu, click the **Policy-Mapping** tab.

Set the Priority index to any value from 1-16. From the Local Policy drop-down list, choose the policy which you have already created. To apply the policy on the WLAN, click Add. The policy will be added.

| General     | Security    | QoS | Policy-Mapping | Advanced |  |
|-------------|-------------|-----|----------------|----------|--|
| Priority In | ndex (1-16) |     | 1              |          |  |
| Local Poli  | су          |     | teacher-LP ‡   |          |  |
|             |             |     | Add            |          |  |

**Step 2** Add the appropriate policies to **Policy-Mapping** under WLAN.

| cisco    | MONITOR | <u>W</u> LANs    | CONTROLLER                | WIRELESS | SECURITY       | Sa <u>v</u> e Co<br>M <u>A</u> NAGEMENT | nfiguration <u>Ping</u><br>COMMANDS | ) Logout <u>R</u> efresh<br>HELP <u>F</u> EEDBACK |
|----------|---------|------------------|---------------------------|----------|----------------|-----------------------------------------|-------------------------------------|---------------------------------------------------|
| WLANs    |         | WLANs            | >Edit 'pod3               | -dot1x'  |                |                                         | < Back                              | Apply                                             |
| WLANS    |         | Genera           | al Security               | QoS      | Policy-Mappin  | g Advanced                              |                                     |                                                   |
| Advanced |         | Priorit<br>Local | ty Index (1-16)<br>Policy | [        | eacher-LP V    |                                         |                                     |                                                   |
|          |         | Priorit          | y Index                   |          | Local Policy I | Name                                    |                                     |                                                   |
|          |         | 1                |                           |          | teacher-LP     |                                         |                                     |                                                   |
|          |         | 3                |                           |          | block-all      | -                                       |                                     |                                                   |

Step 3 In the Advanced tab, disable Allow AAA Override if it is enabled as was configured also for IPSK.

| eneral    | Security              | QoS         | Policy-Mapping            | Advanced           |                |                          |                   |
|-----------|-----------------------|-------------|---------------------------|--------------------|----------------|--------------------------|-------------------|
| Allow AA  | AA Override           |             | 🕑 Enabled <del>4</del>    |                    |                | DHCP                     |                   |
| Coverag   | e Hole Detection      | 1           | 🗹 Enabled                 |                    |                | DHCP Server              | Override          |
| Enable S  | Session Timeout       | ✓ 180<br>Se | 0<br>ssion Timeout (secs) |                    |                | DHCP Addr. Assignment    | Required          |
| Aironet I | IE                    |             | Cnabled                   |                    |                | OFAR                     |                   |
| Diagnost  | tic Channel <u>18</u> |             | Enabled                   |                    |                |                          |                   |
| Override  | e Interface ACL       |             | IPv4 None ▼               |                    | IPv6<br>None ▼ | Split Tunnel             | Enabled           |
| Layer2 A  | Acl                   |             | None <b>T</b>             |                    |                | Management Frame Prote   | ection (MFP)      |
| URL ACL   |                       |             | None 🔻                    |                    |                |                          |                   |
| P2P Bloc  | king Action           |             | Disabled                  | T                  |                | MFP Client Protection 4  | Optional <b>T</b> |
| Client Ex | clusion 3             |             | Enabled 60                |                    |                | DTIM Period (in beacon i | ntervals)         |
|           |                       |             | Tim                       | ieout Value (secs) | )              |                          |                   |
| Maximur   | m Allowed Client      | s <u>8</u>  | 0                         |                    |                | 802.11a/n (1 - 255)      | 1                 |
| Static IP | Tunneling 11          |             | Enabled                   |                    |                | 802.11b/g/n (1 - 255)    | 1                 |
| Wi-Fi Dir | ect Clients Polic     | y           | Disabled                  | T                  |                | NAC                      |                   |
| Maximur   | m Allowed Client      | s Per AP    | 200                       |                    |                | NAC State None           | ¥                 |
| Radio     |                       |             |                           |                    |                | Load Balancing and Band  | Select            |

**Step 4** Check if the AAA role is configured properly, that is, role name on the AAA server should match the role string defined in the local policy. The example below is from the Cisco ISE server configured with cisco-av-pair role=teacher. Same configure for role=students.

| dentity Services Engine              | Home → Context Visibility → Operations ▼Policy → Administration → Work Centers                                                |
|--------------------------------------|----------------------------------------------------------------------------------------------------|
| Authentication Authorization Profili | ng Posture Client Provisioning - Policy Elements                                                                              |
| Dictionaries Conditions Results      |                                                                                                    |
| 0                                    |                                                                                                    |
| Authentication                       |                                                                                                    |
| - Authorization                      | * Access Type Access Accept                                                                                                   |
| Authorization Profiles               |                                                                                                    |
| Downloadable ACLs                    | Network Device Profile                                                                                                    |
| ▶ Profiling                          | Service Template                                                                                                    |
| Posture                              | Track Movement ()                                                                                                    |
| Client Provisioning                  |                                                                                                    |
|                                      | Common Tasks     Web Authentication (Local Web Auth)                                                                          |
|                                      | Airespace ACL Name                                                                                                    |
|                                      | ASA VPN                                                                                                    |
|                                      | AVC Profile Name                                                                                                    |
|                                      | ✓ Advanced Attributes Settings                                                                                                |
|                                      | Cisco:cisco-av-pair 📀 = psk-mode=ascii 📀 —                                                                                    |
|                                      | Cisco:cisco-av-pair                                                                                                    |
|                                      | 🗄 Cisco:cisco-av-pair 📀 = role=teacher                                                                                        |
|                                      |                                                                                                    |
|                                      |                                                                                                    |
|                                      | Access Type = ACCESS_ACCEPT<br>cisco-av-pair = psk-mode=ascii<br>cisco-av-pair = psk=abc12345<br>cisco-av-pair = role=teacher |
|                                      | Save Reset                                                                                                    |

# **End User Device Setup**

#### Procedure

- Step 1 On the End User device with MAC address configured on ISE connect to the WLAN Pod1-IPSK and enter IPSK password abc12345 for that device or as it was configured on ISE.
  ----- Connection successful
- Step 2 Connect to the same WLAN with PSK 12345678. ---- connection will be un-successful
- **Step 3** Connect to the same WLAN with device MAC address not configured on ISE with **PSK 12345678**. ---- connection **successful**

| ? | password. |                                                                  |      | <b>?</b> | password  |                                                                  |  |
|---|-----------|------------------------------------------------------------------|------|----------|-----------|------------------------------------------------------------------|--|
|   | Password: | abc12345                                                         |      |          | Password: | 12345678                                                         |  |
| 4 |           | <ul> <li>Show password</li> <li>Remember this network</li> </ul> | vork |          |           | <ul> <li>Show password</li> <li>Remember this network</li> </ul> |  |

Step 4 To verify if the policy is applied from the WLCGUI, go to Monitor > Clients, and then click the Client MAC address.

| eneral AVC Statist                      | tics                 |      |
|-----------------------------------------|----------------------|------|
| Encryption Cipher                       | CCMP (AES)           |      |
| EAP Type                                | PEAP                 |      |
| SNMP NAC State                          | Access               |      |
| Radius NAC State                        | RUN                  |      |
| CTS Security Group Tag                  | Not Applicable       |      |
| AAA Override ACL Name                   | none                 |      |
| AAA Override ACL<br>Applied Status      | Unavailable          |      |
| AAA Override Flex ACL                   | none                 |      |
| AAA Override Flex ACL<br>Applied Status | Unavailable          |      |
| Redirect URL                            | none                 |      |
| IPv4 ACL Name                           | none                 |      |
| FlexConnect ACL Applied<br>Status       | Unavailable          |      |
| IPv4 ACL Applied Status                 | Unavailable          |      |
| IPv6 ACL Name                           | none                 |      |
| IPv6 ACL Applied Status                 | Unavailable          |      |
| Layer2 ACL Name                         | none                 |      |
| Layer2 ACL Applied<br>Status            | Unavailable          |      |
| mDNS Profile Name                       | default-mdns-profile |      |
| mDNS Service<br>Advertisement Count     | 0                    |      |
| AAA Role Type                           | teacher              | <br> |
| Local Policy Applied                    | teacher-LP           | -    |

# Conclusion

• Controller that has Mac Filtering and AAA overide enabled with ISE configured, will allow IPSK configured devices connect to WLAN with MAC addresses configured on ISE.

- Devices with MAC addresses configured on ISE will not be able to connect to WLAN generic PSK but only with IPSK configured for that device.
- Devices with no-MAC addreses configured on ISE will be able to connect to WLAN with generic PSK only.
- IPSK is not supported on the Flex Connect locally switched mode. AAA server is required with AV-Pair support.
- IPSK is not supported on the Flex Connect Group.
- IPSK supports FSR and key caching is done fo faster roams to avoid RADIUS connect on every roam.
- To enable validity of the IPSK at certain scheduled times the time schedule/validity can be exploited using radius session-timeout attribute in radius response.

### **IPSK Configuration through CLI commands**

The following existing CLIs would be used for this feature:

config wlan mac-filtering enable <wlanId> config wlan aaa-override enable <wlanId> config wlan security wpa akm psk enable <wlanId> config wlan security wpa akm psk set-key <ascii/hex> <key> <wlanId>

The existing show command would display the configuration of the WLAN and the client.

show wlan <wlanId>
show client detail <clientMac>

© 2017 Cisco Systems, Inc. All rights reserved.

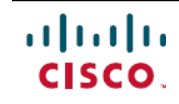

Americas Headquarters Cisco Systems, Inc. San Jose, CA 95134-1706 USA Asia Pacific Headquarters Cisco Systems (USA) Pte. Ltd. Singapore **Europe Headquarters** Cisco Systems International BV Amsterdam, The Netherlands

Cisco has more than 200 offices worldwide. Addresses, phone numbers, and fax numbers are listed on the Cisco Website at www.cisco.com/go/offices.